# В браузере по MSE

- Описание
  - Поддерживаемые платформы и браузеры
  - Поддерживаемые кодеки
  - Схема работы
- Краткое руководство по тестированию
   Трансляция видеопотока на сервер и воспроизведение его по MSE в браузере
- Последовательность выполнения операций (Call flow)
- Известные проблемы

## Описание

Media Source Extensions (MSE) — это API браузера, позволяющее играть аудио и видео через соответствующие HTML5 тэги<audio>и<video>. Если WebRTC предназначен как для воспроизведения, так и для трансляции потоков в реальном времени, то MSE - только для воспроизведения. Таким образом, технология MSE может быть использована, если необходимо только проигрывать поток на странице, и при этом нет жестких требований к задержкам.

### Поддерживаемые платформы и браузеры

|         | Chrome | Firefox | Safari 11 | Edge |
|---------|--------|---------|-----------|------|
| Windows | +      | +       |           | +    |
| Mac OS  | +      | +       | +         |      |
| Android | +      | +       |           |      |
| iOS     | -      | -       | +         |      |

### Поддерживаемые кодеки

- Видео: Н.264
- Аудио: ААС

Схема работы

#### Browser 1 - Publisher

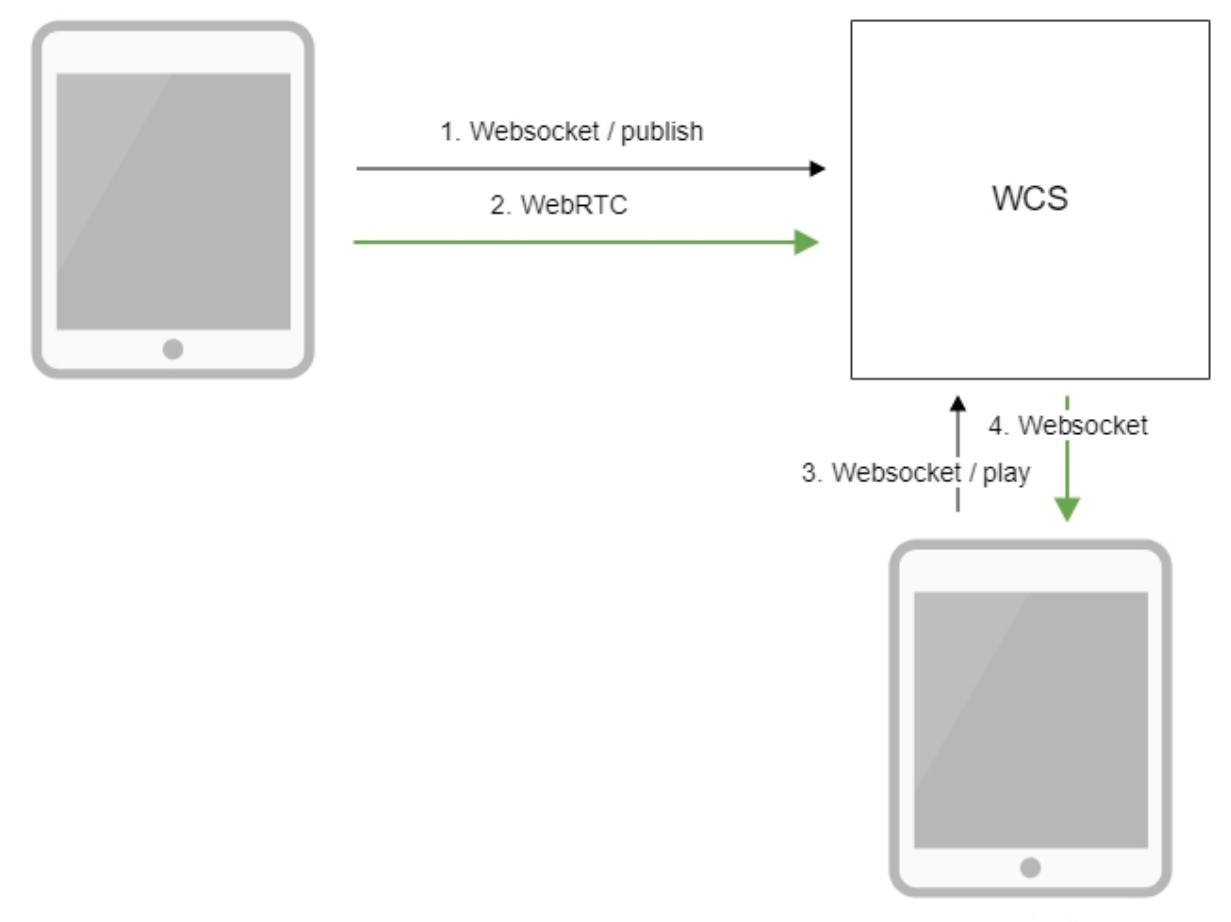

Browser 2 - Player

- Браузер соединяется с сервером по протоколу Websocket и отправляет команду publish.
   Браузер захватывает микрофон и камеру и отправляет WebRTC поток на сервер.
- 3. Второй браузер устанавливает соединение также по Websocket и отправляет команду play.
- 4. Второй браузер получает H.264 + ААС поток по Websocket и воспроизводит этот поток при помощи MSE на странице.

### Краткое руководство по тестированию

### Трансляция видеопотока на сервер и воспроизведение его по MSE в браузере

1. Для теста используем:

- демо-сервер demo.flashphoner.com;
- веб-приложение Two Way Streaming
- для публикации потока
- ٠ веб-приложение Playerдля воспроизведения потока по MSE

2. Откройте веб-приложение Two Way Streaming. Нажмите Connect, затем Publish. Скопируйте идентификатор потока:

| Two-way Streaming |                                 |  |      |         |        |           |  |
|-------------------|---------------------------------|--|------|---------|--------|-----------|--|
|                   | Local                           |  |      |         | Player |           |  |
|                   | ManyCam.com                     |  |      |         |        |           |  |
| 53c6              | Stop                            |  | 53c6 |         | Play   | Available |  |
| PUE               | BLISHING                        |  |      |         |        |           |  |
|                   | wss://demo.flashphoner.com:8443 |  |      | Disconr | nect   |           |  |
| ESTABLISHED       |                                 |  |      |         |        |           |  |

#### 3. Откройте веб-приложение Player, указав в параметрах URL технологию MSE

https://demo.flashphoner.com/client2/examples/demo/streaming/player/player.html?mediaProvider=MSE

4. Укажите в поле Stream идентификатор потока:

| WCS URL     | wss://demo.flashphoner.com:844 |
|-------------|--------------------------------|
| Stream      | 53c6                           |
| Volume      |                                |
| Full Screen | ह. ज<br>र 2                    |
|             | Start                          |

5. Нажмите кнопку Start. Начнется воспроизведение потока:

|         | Player                         |
|---------|--------------------------------|
|         |                                |
| WCS URL | wss://demo.flashphoner.com:844 |
| Stream  | 53c6                           |

## Последовательность выполнения операций (Call flow)

Ниже описана последовательность вызовов при использовании примера Player для воспроизведения потока по MSE

player.html

player.js

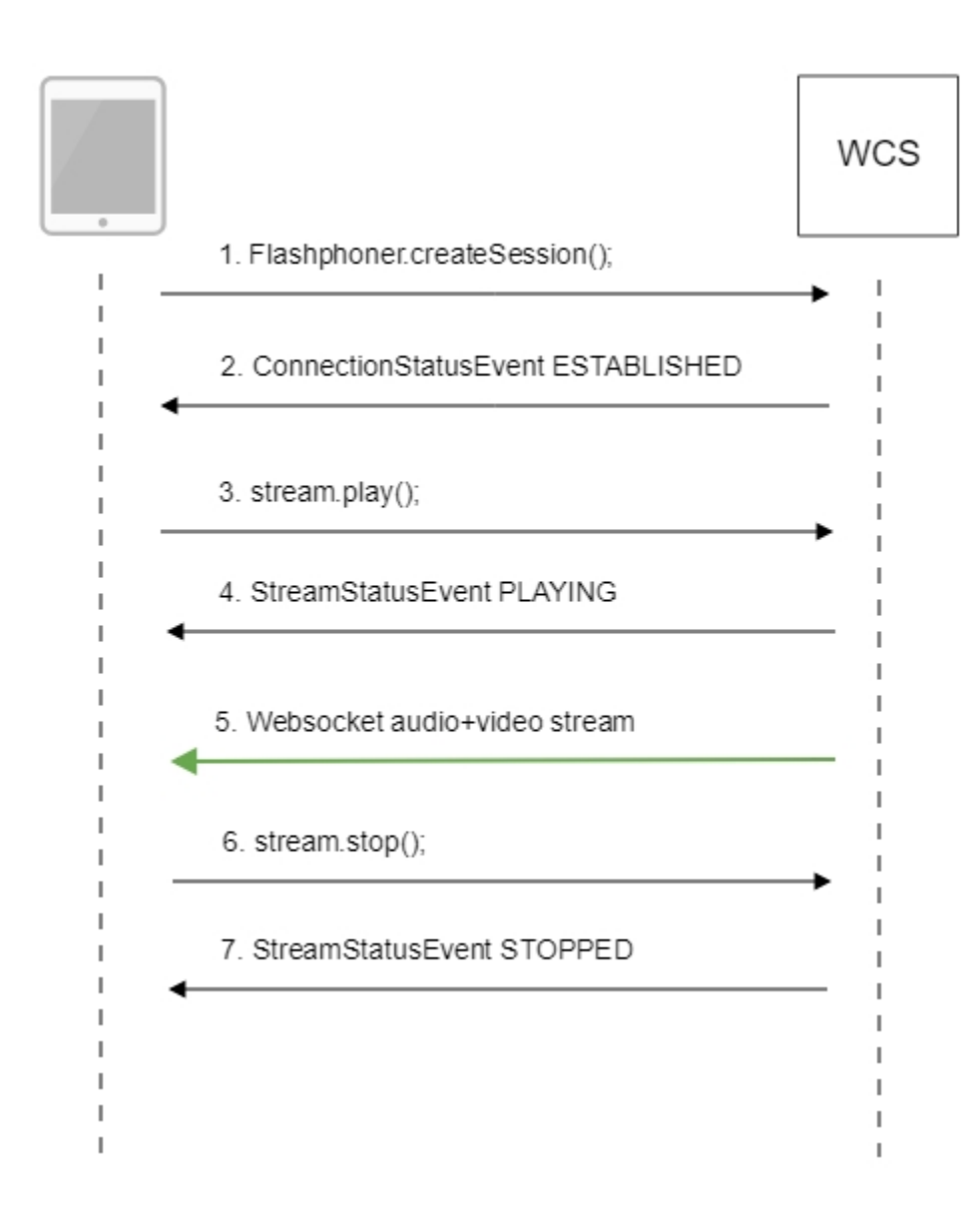

#### 1. Установка соединения с сервером.

#### Flashphoner.createSession();code

```
Flashphoner.createSession({urlServer: url}).on(SESSION_STATUS.ESTABLISHED, function(session){
    setStatus(session.status());
    //session connected, start playback
    playStream(session);
}).on(SESSION_STATUS.DISCONNECTED, function(){
    setStatus(SESSION_STATUS.DISCONNECTED);
    onStopped();
}).on(SESSION_STATUS.FAILED, function(){
    setStatus(SESSION_STATUS.FAILED);
    onStopped();
});
```

#### 2. Получение от сервера события, подтверждающего успешное соединение.

ConnectionStatusEvent ESTABLISHEDcode

```
Flashphoner.createSession({urlServer: url}).on(SESSION_STATUS.ESTABLISHED, function(session){
    setStatus(session.status());
    //session connected, start playback
    playStream(session);
}).on(SESSION_STATUS.DISCONNECTED, function(){
    ...
}).on(SESSION_STATUS.FAILED, function(){
    ...
});
```

#### 3. Воспроизведение потока.

stream.play();code

```
if (Flashphoner.getMediaProviders()[0] === "MSE" && mseCutByIFrameOnly) {
    options.mediaConnectionConstraints = {
        cutByIFrameOnly: mseCutByIFrameOnly
    }
    ...
    stream = session.createStream(options).on(STREAM_STATUS.PENDING, function(stream) {
        ...
    });
    stream.play();
```

#### 4. Получение от сервера события, подтверждающего успешное воспроизведение потока.

#### StreamStatusEvent, ctatyc PLAYINGcode

```
stream = session.createStream(options).on(STREAM_STATUS.PENDING, function(stream) {
    ...
}).on(STREAM_STATUS.PLAYING, function(stream) {
        $("#preloader").show();
        setStatus(stream.status());
        onStarted(stream);
}).on(STREAM_STATUS.STOPPED, function() {
        ...
}).on(STREAM_STATUS.FAILED, function(stream) {
        ...
}).on(STREAM_STATUS.NOT_ENOUGH_BANDWIDTH, function(stream){
        ...
});
stream.play();
```

#### 5. Прием аудио-видео потока по Websocket и воспроизведение по MSE

#### 6. Остановка воспроизведения потока.

#### stream.stop();code

```
function onStarted(stream) {
   $("#playBtn").text("Stop").off('click').click(function(){
        $(this).prop('disabled', true);
        stream.stop();
   }).prop('disabled', false);
   ...
}
```

#### 7. Получение от сервера события, подтверждающего остановку воспроизведения потока.

```
stream = session.createStream(options).on(STREAM_STATUS.PENDING, function(stream) {
    ...
}).on(STREAM_STATUS.PLAYING, function(stream) {
    ...
}).on(STREAM_STATUS.STOPPED, function() {
    setStatus(STREAM_STATUS.STOPPED);
    onStopped();
}).on(STREAM_STATUS.FAILED, function(stream) {
    ...
}).on(STREAM_STATUS.NOT_ENOUGH_BANDWIDTH, function(stream){
    ...
});
stream.play();
```

## Известные проблемы

1. При воспроизведении видеопотока, опубликованного из Flash клиента с низким FPS, по MSE с установленной настройкой mseCutBylFrameOnl y=true и включенным транскодингомв браузерах MS Edge и Internet Explorer 11 возможны фризы.

Симптомы: при воспроизведении видео, опубликованного из Flash клиента, в приложении Player с явно указанным разрешением и выставленной настройкой mseCutBylFrameOnly=true, напримерhttps://server:8888/client2/examples/demo/streaming/player/player.html? resolution=320x240&mediaProvider=MSE&mseCutBylFrameOnly=trueв браузере MS Edge или Internet Explorer 11 наблюдаются частые фризы.

Решение:

a) при публикации потока из Flash клиента FPS должен быть не ниже 25, также желательно избегать транскодинга;

б) если увеличить FPS невозможно, необходимо уменьшать следующий параметр в файле flashphoner.properties, например

video\_encoder\_h264\_gop=30